KEK Internal 99-4 June 1999 H/R/D

# Lecture Note Installation of EGS4 (Revised in 1999)

(Last modified in 04 OCT 2002)

Y. Namito, H. Nakamura and H. Hirayama

High Energy Accelerator Research Organization (KEK)

# Lecture Note Installation of EGS4 (Revised in 1999)

Y. Namito, H.Nakamura and H. Hirayama High Energy Accelerator Research Organization (KEK), Oho, Tsukuba-shi, Ibaraki-ken, 305, Japan

#### Abstract

egs4unix\_kek is distributed by KEK. This package is made of selected files from NRCC's egs4unix\_2.0 and expansions developed at KEK plus simplified C shell scripts. egs4pc\_kek and egs4macintosh\_kek are also distributed by KEK. These packages are also made of selected files from NRCC's egs4unix\_2.0 plus Batch files for PC or shell script for Macintosh. In this report, the way to install EGS4 to a unix workstation (SUN, HP, DEC-ULTRIX, Silicon-Graphics, IBM, Hitachi and Linux), PC(DOS/V and 98: Japanese previous standard) and Macintosh using egs4unix\_kek, egs4pc\_kek and egs4macintosh\_kek is described. The EGS4 system consists of MORTRAN, EGS4, PEGS4 and the user's code. The goal of installing EGS4 is to run a user's code named ucsampl4.mor and to obtain the same output as that shown in SLAC-265. The goal of installing PEGS4 is to obtain an output from examin.mor which is equivalent to that shown in this report. In the case of a PC, a g77, Lahey LF90, Microsoft Fortran/Power station or Visual Fortran is supposed to be used as a compiler. In the case of a Macintosh, an LS-Fortran and an MPW shell are supposed to be used as a compiler and shell language. This report may be useful even if the users use a different compiler other than those described in this report, since several suggestions concerning that case are described. This report describes the equivalent contents in both Japanese and English.

## Contents

| Εı       | nglis | h part                                                            |                                                                                                    | 1  |  |  |  |
|----------|-------|-------------------------------------------------------------------|----------------------------------------------------------------------------------------------------|----|--|--|--|
| 1        | Inst  | tallatio                                                          | on to a Unix computer                                                                                                    | 1  |  |  |  |
|          | 1.1   | Get tl                                                            | ae system                                                                                                    | 1  |  |  |  |
|          | 1.2   | Extra                                                             | ction of a file · · · · · · · · · · · · · · · · · · ·                                                                                                    | 1  |  |  |  |
|          | 1.3   | Install                                                           | lation of MORTRAN · · · · · · · · · · · · · · · · · · ·                                                                                                    | 1  |  |  |  |
|          |       | 1.3.1                                                             | Generation of mortran3.dat (Mode I, machine dependence) $\cdots$ $\cdots$                                                                                         | 2  |  |  |  |
|          |       | 1.3.2                                                             | Modification of the compiler option (machine dependence) $\cdots$ $\cdots$                                                                                        | 3  |  |  |  |
|          |       | 1.3.3                                                             | Check of mortran3 (Mode 2) using check77.mor $\cdots \cdots \cdots \cdots$                                                                                        | 4  |  |  |  |
|          | 1.4   | Instal                                                            | lation of EGS4 · · · · · · · · · · · · · · · · · · ·                                                                                                    | 4  |  |  |  |
|          |       | 1.4.1                                                             | Running egs4run • • • • • • • • • • • • • • • • • • •                                                                                                    | 4  |  |  |  |
|          |       | 1.4.2                                                             | Execution by individual commands                                                                                                    | 5  |  |  |  |
|          | 1.5   | Install                                                           | lation of PEGS4 · · · · · · · · · · · · · · · · · · ·                                                                                                    | 6  |  |  |  |
|          |       | 1.5.1                                                             | Generation of a PEGS4 executable file •••••••••••••••••                                                                                                    | 6  |  |  |  |
|          |       | 1.5.2                                                             | Test execution of PEGS4 · · · · · · · · · · · · · · · · · · ·                                                                                                    | 7  |  |  |  |
|          |       | 1.5.3                                                             | Use of EXAMIN.MOR to check the PEGS4 output · · · · · · · ·                                                                                                    | 7  |  |  |  |
|          | 1.6   | egs4_u                                                            | mix ••••••••••••••••••••••••••••••••••••                                                                                                    | 8  |  |  |  |
| <b>2</b> | Inst  | tallatio                                                          | on to PC                                                                                                    | 9  |  |  |  |
|          | 2.1   | Get tl                                                            | ne system ••••••••••••••••••••••••••••••••••••                                                                                                    | 9  |  |  |  |
|          | 2.2   | Extra                                                             | ction of a file · · · · · · · · · · · · · · · · · · ·                                                                                                    | 9  |  |  |  |
|          | 2.3   | 2.3 Installation of MORTRAN · · · · · · · · · · · · · · · · · · · |                                                                                                    |    |  |  |  |
|          |       | 2.3.1                                                             | Generation of MORTRAN3.DAT (Mode I, machine dependence) $\cdot \cdot$                                                                                             | 10 |  |  |  |
|          |       | 2.3.2                                                             | Modification of the compiler name and option (machine dependence) $% \left( \left( \left( \left( \left( \left( \left( \left( \left( \left( \left( \left( \left( $ | 11 |  |  |  |
|          |       | 2.3.3                                                             | Check of mortran3 (Mode 2) using check77.mor $\cdots \cdots \cdots \cdots$                                                                                        | 11 |  |  |  |
|          | 2.4   | Instal                                                            | lation of EGS4 · · · · · · · · · · · · · · · · · · ·                                                                                                    | 12 |  |  |  |
|          |       | 2.4.1                                                             | Running EGS4RUN.BAT                                                                                                    | 12 |  |  |  |
|          |       | 2.4.2                                                             | Execution by individual commands                                                                                                    | 13 |  |  |  |
|          | 2.5   | Instal                                                            | lation of PEGS4 · · · · · · · · · · · · · · · · · · ·                                                                                                    | 14 |  |  |  |
|          |       | 2.5.1                                                             | Generation of a PEGS4 executable file ••••••••••••••••••••••••••••••••••••                                                                                        | 14 |  |  |  |
|          |       | 2.5.2                                                             | Test execution of PEGS4 · · · · · · · · · · · · · · · · · · ·                                                                                                    | 14 |  |  |  |
|          |       | 2.5.3                                                             | Use of EXAMIN.MOR to check the PEGS4 output · · · · · · · · ·                                                                                                    | 14 |  |  |  |
| 3        | Inst  | tallatio                                                          | on to a Macintosh                                                                                                    | 16 |  |  |  |
|          | 3.1   | Get the system ••••••••••••••••••••••••••••••••••••               |                                                                                                    |    |  |  |  |
|          | 3.2   | Extraction of a file • • • • • • • • • • • • • • • • • • •        |                                                                                                    |    |  |  |  |
|          | 3.3   | Instal                                                            | lation of MORTRAN · · · · · · · · · · · · · · · · · · ·                                                                                                    | 16 |  |  |  |
|          |       | 3.3.1                                                             | Generation of mortran3.dat(Mode I, machine dependence) $\cdots \cdots$                                                                                            | 17 |  |  |  |
|          |       | 3.3.2                                                             | Modification of the compiler option (machine dependence) $\cdots$                                                                                                 | 18 |  |  |  |

|   |                                        | 3.3.3                                                        | Check of mortran3 (Mode 2) using check77.mor · · · · · · · · ·                                                              | 18                                                                                 |
|---|----------------------------------------|--------------------------------------------------------------|----------------------------------------------------------------------------------------------------|------------------------------------------------------------------------------------|
|   | 3.4                                    | Install                                                      | ation of EGS4 · · · · · · · · · · · · · · · · · · ·                                                                         | 19                                                                                 |
|   |                                        | 3.4.1                                                        | Running egs4run · · · · · · · · · · · · · · · · · · ·                                                                       | 19                                                                                 |
|   |                                        | 3.4.2                                                        | Execution by individual commands                                                                                            | 20                                                                                 |
|   | 3.5                                    | Install                                                      | ation of PEGS4 · · · · · · · · · · · · · · · · · · ·                                                                        | 21                                                                                 |
|   |                                        | 3.5.1                                                        | Generation of PEGS4 executable file • • • • • • • • • • • • • • • • • • •                                                   | 21                                                                                 |
|   |                                        | 3.5.2                                                        | Test execution of PEGS4 · · · · · · · · · · · · · · · · · · ·                                                               | 22                                                                                 |
|   |                                        | 3.5.3                                                        | Use of examin.mor to check the PEGS4 output ••••••••                                                                        | 22                                                                                 |
|   |                                        |                                                              |                                                                                                    |                                                                                    |
| 4 | Εxe                                    | ercise p                                                     | roblem                                                                                                    | <b>24</b>                                                                          |
| 4 | <b>Εx</b> ε<br>4.1                     | e <b>rcise p</b><br>Notice                                   | roblem<br>points in the exercise                                                                                            | <b>24</b><br>24                                                                    |
| 4 | <b>Exe</b><br>4.1<br>4.2               | <b>ercise p</b><br>Notice<br>List of                         | roblem<br>points in the exercise ••••••••••••••••••••••••••••••••••••                                                       | <b>24</b><br>24<br>24                                                              |
| 4 | Exe<br>4.1<br>4.2<br>4.3               | ercise p<br>Notice<br>List of<br>Exercia                     | roblempoints in the exercisefiles created by EGS4RUNse problem of MORTRAN                                                   | <ul> <li>24</li> <li>24</li> <li>24</li> <li>25</li> </ul>                         |
| 4 | Exe<br>4.1<br>4.2<br>4.3<br>4.4        | ercise p<br>Notice<br>List of<br>Exercia<br>Exercia          | roblempoints in the exercisefiles created by EGS4RUNse problem of MORTRANse problem of EGS4 and PEGS4                       | <ul> <li>24</li> <li>24</li> <li>24</li> <li>25</li> <li>26</li> </ul>             |
| 4 | Exe<br>4.1<br>4.2<br>4.3<br>4.4<br>4.5 | ercise p<br>Notice<br>List of<br>Exercia<br>Exercia<br>Answe | roblempoints in the exercisefiles created by EGS4RUNse problem of MORTRANse problem of EGS4 and PEGS4r for MORTRAN exercise | <ul> <li>24</li> <li>24</li> <li>24</li> <li>25</li> <li>26</li> <li>28</li> </ul> |

# **English Part**

## 1 Installation to a Unix computer

## 1.1 Get the system

From the FTP server of KEK, get egs4unix\_kek from an anonymous ftp. Connect to Node name: ftp.kek.jp (130.87.34.29) by ftp and enter "anonymous" as the user's ID and "Your ID@node name" as the password to login. Then, change the mode to binary by

ftp> binary

and obtain the following files by the get command:

```
/kek/kek_egs4/egs4unix_kek/egs4unix_kek.tar.Z (EGS4 system)
/kek/kek_egs4/egs4unix_kek/user_code.tar.Z (EGS4 sample user's code)
```

## 1.2 Extraction of a file

The obtained files are tar files compressed by the **compress** command. Move the files to the directory which you use as an EGS4 directory.

% uncompress egs4unix\_kek.tar.Z
% uncompress egs4user\_code.tar.Z

will uncompress the files and remove ".Z" from the file names. Then, extract each file,

```
% tar xvf egs4unix_kek.tar
% tar xvf user_code.tar
```

Afterwards, the input is shown in a line with a "%" prompt at the beginning.

## 1.3 Installation of MORTRAN

The MORTRAN system consists of mortran3.f and mornew77.raw; mornew77.raw is a data file of rules to convert a Mortran program to a Fortran program. By compiling mortran3.f, you obtain an executable file mortran3; mortran3 runs in following two modes:

Mode I: Generation of mortran3.dat mode

This mode is utilized in Mortran installation; mornew77.raw is converted in Hexagonal expression, and the converted data file is saved as mortran3.dat.

Mode II: Mortran/Fortran conversion mode

This mode is utilized in the usual EGS4 calculation. By using mortran3.dat, mortran3 converts a file written in Mortran language into a file written in Fortran language.

## 1.3.1 Generation of mortran3.dat (Mode I, machine dependence)

Compile mortran3.f without any change, since mortran3.f is set as MODE-I when it is distributed,

```
% f77 -o mortran3 -O mortran3.f (For SUN)
% f77 -o mortran3 -OK mortran3.f (For HP)
% f77 -o mortran3 -static -O mortran3.f (For DEC ULTRIX)
% f77 -o mortran3 -static mortran3.f (For Silicon Graphics)
% f77 -o mortran3 mortran3.f (For IBM AIX)
% f77 -o mortran3 mortran3.f (For Hitachi's HI-UX).
% g77 -o mortran3 -O -fno-automatic mortran3.f (For Linux)
```

Please be careful concerning different compiler options for each OS. The purposes of the options are:

- Automatic save of local variables. ("-K" for HP, "-static" for DEC ULTRIX and Silicon Graphics and "-fno-automatic" for g77 in Linux.) In the case of SUN and Hitachi, this is the default.
- Optimize. "O" (Alphabet) specifies optimization. In the case of a fortran compiler on Hitachi's HI-UX, some level of optimize is set as the default. You must increase the optimize level step by step while checking whether the calculation result has been changed.

In the case that you use a fortran compiler other than those listed above, specify the compiler option for the equivalent purpose.

After compiling, you obtain an executable file named mortran3. By keying in,

#### % mortran3

this mortran3 is executed to produce mortran3.dat.

The first line of the obtained mortran3.dat,

v....2C USER F77 11JUN85

should be erased. You should erase the whole line. Open the vi editor,

```
% vi mortran3.dat
```

and type

:1d

The first line is thus removed. (BE CARFULL NOT TO LEAVE A BLANK LINE AT THE TOP OF THE FILE!) Then write the file and quit the editor by typing

You then come back to the Unix prompt.

If you did not obtain mortran3.dat, open mortran3.f by the vi editor to check if

#### IMODE=1

is written. If you find a line of CALL IOINIT, comment out that line, since it does not work on machines other than a SUN.

Once mortran3.dat is created in the installation, mortran3 is never used in Mode-I afterwards. mortran3 is changed into Mode-II for the usual egs4 calculation. Open mortran3.f using the editor, and change the line IMODE=1 to

#### IMODE=2

Then compile again.

```
% f77 -o mortran3 -O mortran3.f (For SUN)
% f77 -o mortran3 -OK mortran3.f (For HP)
% f77 -o mortran3 -static -O mortran3.f (For DEC ULTRIX)
% f77 -o mortran3 -static mortran3.f (For Silicon Graphics)
% f77 -o mortran3 mortran3.f (For IBM AIX)
% f77 -o mortran3 mortran3.f (For Hitachi's HI-UX)
% g77 -o mortran3 -O -fno-automatic mortran3.f (For Linux)
```

The newly obtained mortran3 runs in Mode-II.

#### **1.3.2** Modification of the compiler option (machine dependence)

Please skip this part when Hitachi's HI-UX is used as the default compiler, and the option has already been set for it.

When you use workstation with an OS other than Hitachi's HI-UX or IBM AIX, change the line of f77 mortjob.f in mortrun and egs4run in the same way as for compile in the previous section,

```
-0
% f77
                           mortjob.f
                                         (For SUN)
% f77
       -OK
                           mortjob.f
                                         (For HP)
% f77
       -static -O
                           mortjob.f
                                         (For DEC ULTRIX)
% f77
       -static
                           mortjob.f
                                         (For Silicon Graphics)
% g77
      -O -fno-automatic mortjob.f
                                         (For Linux)
```

The auto-double option is equipped on Hitachi's or IBM's unix WS. You can use them when necessary.

In the case that you use a compiler other than those listed above, you must find and specify the equivalent options. Only two machine dependencies are a modification of the compiler option described in the previous section and that in this section. All of the procedures afterwards are machine independent.

:wq

## 1.3.3 Check of mortran3 (Mode 2) using check77.mor

A short program (10 lines) named check77.mor is used to check normal operation of the Mortran system. If check77.mor is converted into a Fortran program normally and compiled and executed without any problem, you can judge that the Mortran system is set up correctly. To execute check77.mor, type in

#### % mortrun check77.mor

Be CARFUL concerning the sixth letter of mortrun. It is not  $\underline{a}$  but  $\underline{u}$ ! This mortrun is a C-shell script used to convert a program written in Mortran language into a program written in Fortran, and to compile and execute.

When the job is terminated, you will see

```
**** Results of check77.f ***
 THE FIRST TEN INTEGERS AND THEIR SQUARES:
 I =
    1 ( ODD INTEGER)
                          1
 I =
    2 (EVEN INTEGER)
                          4
 I =
     3 ( ODD INTEGER)
                          9
 I=
    4 (EVEN INTEGER)
                         16
    5 ( ODD INTEGER)
 T =
                         25
 T =
    6 (EVEN INTEGER)
                         36
 T =
    7 ( ODD INTEGER)
                         49
 T =
    8 (EVEN INTEGER)
                         64
 I= 9 ( ODD INTEGER)
                         81
 I= 10 (EVEN INTEGER)
                        100
```

displayed. If you do not obtain this output, you must check the mortjob.f and mortjob. list using the editor. Check whether all of the macro and mortran statements have been converted into Fortran statement.

## 1.4 Installation of EGS4

No modification is necessary for egs4 files when installing egs4. You must just check that egs4 files (ex. egs4.mor) run without any trouble.

#### 1.4.1 Running egs4run

You run a sample user's code, ucsampl4.mor, using a C-shell script, egs4run, to check whether egs4 runs without any trouble. As material data, sampl4.dat is used.

Execute egs4run,

```
% egs4run ucsampl4.mor sampl4.dat
Do you want to include MACRO in the mortran list? yes
Do you use PRESTA? no
```

If you do not specify the user's code and material data, **egs4run** asks you for them. In the case that you can not execute **egs4run**, check its execution property. The content of **egs4run** is shown in Fig. 1. When the dialog part of egs4run is finished, the following lines are displayed:

mortran3 procedure entered f77 procedure entered a.out procedure entered egs4run procedure finished

and a prompt appears. Type in

## % ps

to see the execution condition a.out. While it is being executed, the executing file and CPU time consumed for the process are indicated,

PID TT STAT TIME COMMAND \*\*\* \*\* \*\*\* a.out

If you use g77, please ignore following warning message.

mortjob.for: In block-data '\_BLOCK\_DATA\_': mortjob.for:468: warning: COMMON/ELECIN/ EKELIM, EKEO(10),EKE1(10),CMFPO(10),CMFP1(10),RANGE Înitialization of large (108772-unit) aggregate area 'elecin' at () currently very slow and takes lots of memory during g77 compile -- to be improved in 0.6

When the execution of a.out is finished, compare the calculation result in mortjob.out put6<sup>1</sup> with the corresponding output described in SLAC-265 (shown as Fig. 4). If they are the same, you can judge whether EGS4 is correctly installed. Run egs4run similarly when you make your own user's code and material data.

If the output is not the same as in Fig. 4, or the output is stopped in the middle, or you get an error message, some problem has occurred. You must grasp what has happened and fix the reason for the error. To do this, investigate other output files (see section 4.2 for the contents) and execute the content of egs4run one by one according to the next part.

#### 1.4.2 Execution by individual commands

Skip this part in the case ucsampl4.mor runs without any trouble. Do this part only when you have some trouble executing egs4run, or you want to understand the contents of egs4run.

This part describes how to run user's code ucsampl4.mor using an individual Unix command. The execution of EGS4 is divided into three parts:

1. Catinate the user's code and EGS4 files into one file.

2. Convert a Mortran file into a Fortran file.

<sup>&</sup>lt;sup>1</sup>You can change output into output6 or out by changing the open statement for unit 6 in ucsampl4.mor.

3. Compile and execute a Fortran file.

First check if the following open statements are contained in a macro in STEP 1 of ucsampl4.mor. If some lines are missing, add them.

```
open(unit=6 ,file='mortjob.output');
open(unit=8 ,file='mortjob.dummy');
open(unit=12,file='mortjob.xsec');
```

Then check if a line of **\$OPEN**; is written in STEP.2. (This line is a template to be replaced by OPEN statements written in STEP 1.)

Then catinate the user's code and files of egs4 into one big mortran file named mortjob.

mortran. Also, copy the material data to a file named mortjob.xsec.

```
% cat egs4mac.mortran kek4mac.mortran ucsampl4.mor\
% egs4blok.mortran egs4.mortran > mortjob.mortran
% cp sampl4.dat mortjob.xsec
```

Here, the "\" character indicates continuing of a command line. Some terminal or printer indicates this using the " $\mathfrak{X}$ " character.

By typing

#### % mortran3

mortran3 runs. It reads in mortjob.mortran and outputs mortjob.f. Compile and execute this fortran file,

% f77 mortjob.f % a.out

You should then obtain the same output, in mortjob.output as shown in Fig. 4.

## 1.5 Installation of PEGS4

## 1.5.1 Generation of a PEGS4 executable file

Generate and keep an executable file of PEGS4 using pegs4compile. Key in

#### % pegs4compile

to compile pegs4.mortran and keep the executable file as pegs4.exe. The content pegs4compile is shown in Fig. 5. Usually, PEGS4 is not modified afterwards.

If you experience any trouble during the compile, open pegs4.mortran by editor to check that CALL IOINIT is commented out. At that time also check that the following OPEN statement is contained:

```
OPEN(5, file='pgs4job.pegs4inp');
OPEN(6, file='pgs4job.pegs4lst');
OPEN(7, file='pgs4job.pegs4dat');
OPEN(8, file='pgs4pepr.dat');
OPEN(9, file='pgs4form.dat');
OPEN(10, file='pgs4job.pegs4err');
OPEN(21, file='pgs4job.pegs4plot');
OPEN(22, file='aprime.data');
```

## 1.5.2 Test execution of PEGS4

Using pegs4run, execute pegs4.exe to produce material data as a test run. Here, sampl4. inp is used as sample input data. You must make input data when you run PEGS4 afterwards.

#### % pegs4run sampl4.inp pegs4.output

Here, the first and the second operands specify the input file name and output file name, respectively. The content of sampl4.inp is shown in Fig. 9.

If execution of pegs4run is denied, check its execution property by

## % ls -l pegs4run

## 1.5.3 Use of EXAMIN.MOR to check the PEGS4 output

PEGS4 automatically sets energy bins and linearly interpolates physical quantities (ex. total cross section, branching ratio et al), and then outputs the coefficients. It is necessary to compare the PEGS4 outputs on a new computer (to install PEGS4) and a standard computer. However, it is sometimes difficult to compare PEGS4 outputs directly. Due to some reasons, such as a difference in the precision, different energy bins may be used on a new computer and a standard one. In that case, identical physical quantities are described quite differently. For this comparison, an EGS4 user's code, examin.mor, is used to check the PEGS4 output. examin.mor reads in PEGS4 data and output them in a tabular form so that man can easily read then terminate without calling a shower. To run examin.mor, type in

#### % egs4run examin.mor pegs4.output

Here, PRESTA is not used.

Compare the newly generated mortjob.output6 and examin.out,

## % diff examin.out mortjob.output6

If they are the same or differ in the 5th digits several times, PEGS4 on the new computer runs in the same way as PEGS4 on the standard computer. If they differ more apparently, you must investigate the reason. examin.out is an output file from examin.mortran. Here, the input of examin.mor is calculated using PEGS4 with sampl4.inp (=input file)

and pgs4pepr.dat<sup>2</sup> (= Stom and Israel's photoeffect cross section data ) on KEK's central computer(ccce5=Hitach's WS). The content of examin.out is shown in Figs. 10 and 11.

## 1.6 egs4\_unix

egs4\_unix ver.3.0 is distributed from NRCC (Canada) and LBL. It consists of EGS4 (originally developed at SLAC), NRCC's improvements (ex. PRESTA: Improvement on low energy electron transport) and user's codes developed at NRCC. All of them were tested or modified to run on many unix computers (SUN, IRIS, HP, DEC, IBM R-series, Linux).

egs4\_unix ver.3.0 is very convenient regarding its automatic installation feature. To avoid using OPEN statements in the user's code, a machine-dependent command is used in the C shell scripts in egs4\_unix ver.3.0. It is thus necessary to change the C shell scripts for different computers. When the compiler or OS is changed, the C shell scripts must also to be changed. However, it is not easy to change the C shell scripts, since they are relatively long (a few hundred lines.). Although the NRCC/LBL distribution is convenient at its automatic installation, once some problem occurs, it is sometimes hard to fix the problem for a unix beginner.

On the other hand, only one machine-dependent part of the KEK distribution system (egs4unix\_kek) is a specification of the compiler options. While the KEK distribution system always asks users to do a some jobs during installation based on basic unix knowledge, it is easy to fix a problem when the OS or compiler is changed.

egs4unix ver.3.0 also includes an executable file of MORTRAN and PEGS4 and C shell scripts to compile and execute egs4 (egs4.compile and egs4.run). To get egs4unix ver 3.0, access the EGS4 home page (http://ehssun.lbl.gov/egs/egs.html).

<sup>&</sup>lt;sup>2</sup>PEGS4 uses photoeffect and pair-production cross sections based on Storm & Israel's compilation value (pgs4pepr.dat). This pgs4pepr.dat is included in egs4unxi\_kek, egs4pc\_kek and egs4macintosh\_kek. On the other hand, Sakamoto of JAERI provided pgs4phtx.dat, which is a photoeffect and pair-production data file based on new photon cross-section data PHOTX (See "Proceedings of the Third EGS4 User's Meeting in Japan", KEK Proceedings 93-15 (1993) 77-82.{In Japanese}). This pgs4phtx.dat is also included in egs4unxi\_kek, egs4pc\_kek, and egs4macintosh\_kek. To use pgs4phtx.dat instead of pgs4pepr.dat, change the files name in the open(unit=8) statement in pegs4.mor from pgs4pepr.dat to pgs4phtx.dat.

## 2 Installation to PC

## 2.1 Get the system

From the FTP server of KEK get egs4pc\_kek by an anonymous ftp. Connect to Node name: ftp.kek.jp (130.87.34.29) by FTP and enter "anonymous" as the user's ID and "Your ID@node name" as the password to login. Then change the mode to binary by

#### ftp> binary

and get the following files using the get command:

```
/kek/kek_egs4/egs4pc_kek/egs4pc.exe (EGS4 system)
/kek/kek_egs4/egs4pc_kek/user_cod.exe (EGS4 sample user's code)
```

## 2.2 Extraction of a file

The obtained files are self-extraction files made using LHA. Move these files to the directory which you use as an EGS4 directory. (For example, C:¥EGS4LECT.)

#### C:¥EGS4LECT> EGS4PC.EXE C:¥EGS4LECT> USER\_COD.EXE

will extract individual files.

Afterwards, the input is indicated by a line with "C:¥EGS4LECT" prompt at the beginning.

## 2.3 Installation of MORTRAN

The MORTRAN system consists of MORTRAN3.FOR and MORNEW77.RAW. MORNEW77.RAW is a data file of rules to convert a Mortran program to a Fortran program. By compiling MORTRAN3.FOR, you get executable file MORTRAN3.EXE.MORTRAN3.EXE runs in the following two modes:

## Mode I: Generation of MORTRAN3.DAT mode

This mode is utilized during Mortran installation. MORNEW77.RAW is converted in Hexagonal expression, and the converted data file is saved as MORTRAN3.DAT.

Mode II: Mortran/Fortran conversion mode

This mode is utilized in the usual EGS4 calculation. Using MORTRAN3.DAT, MORTRAN3.EXE convert a file written in Mortran language into a file written in Fortran language.

## 2.3.1 Generation of MORTRAN3.DAT (Mode I, machine dependence)

Compile MORTRAN3.FOR without any change, since MORTRAN3.FOR is set as MODE-I when it is distributed,  $^{\rm 3}$ 

C:¥EGS4LECT> LF90 MORTRAN3.FOR (For Lahey Fortran) C:¥EGS4LECT> FL32 MORTRAN3.FOR (For MS-Fortran/PS) C:¥EGS4LECT> F90 MORTRAN3.FOR (For Visual Fortran Ver.5) C:¥EGS4LECT> DF MORTRAN3.FOR (For Visual Fortran Ver.6.1) C:¥EGS4LECT> g77 -o mortran3 -O -fno-automatic -fno-backslash mortran3.for (For g77 on windows)

After compiling, you obtain an executable file named MORTARAN3.EXE. By typing

#### C:¥EGS4LECT> MORTRAN3

MORTRAN3.EXE is executed to produce MORTRAN3.DAT.

The first line of the obtained MORTRAN3.DAT,

#### v....2C USER F77 11JUN85

should be erased using the editor (MIFES, WZ etc.).

(BE CARFULL NOT TO LEAVE A BLANK LINE AT THE TOP OF THE FILE!)

If you do not obtain MORTRAN3.DAT, open MORTRAN3.FOR using an editor to check if

#### IMODE=1

is written. If you find a line of CALL IOINIT, comment out that line, since it does not work on machines other than SUN.

Once MORTRAN3.DAT is created in the installation, MORTRAN3.EXE is never used in Mode-I afterwards. MORTRAN3.EXE is changed into Mode-II for the usual egs4 calculation. Open MORTRAN3.FOR by an editor, and change the line of IMODE=1 to

#### IMODE=2

Then compile again.

C:¥EGS4LECT> c:¥g77¥g77setup

See compiler manuals for details.

<sup>&</sup>lt;sup>3</sup>Before this, FORTRAN compiler must be installed and any necessary initialization must be performed. For example, if one installed g77 for Windows (http://www.geocities.com/Athens/Olympus/5564) to C: $\pm$ g77 directory, following command must be executed in DOS-window for initialization;

```
C:¥EGS4LECT> LF90 MORTRAN3.FOR (For Lahey Fortran)
C:¥EGS4LECT> FL32 MORTRAN3.FOR (For MS-Fortran/PS)
C:¥EGS4LECT> F90 MORTRAN3.FOR (For Visual Fortran Ver.5)
C:¥EGS4LECT> DF MORTRAN3.FOR (For Visual Fortran Ver.6.1)
C:¥EGS4LECT> g77 -o mortran3 -O -fno-automatic -fno-backslash mortran3.for
(For g77 on windows)
```

The newly obtained mortran3 runs in Mode-II.

## 2.3.2 Modification of the compiler name and option (machine dependence)

Skip this section if you use g77.

MORTRUN.BAT, EGS4RUN.BAT, EGS4RUNP.BAT and PEGS4COM.BAT are set for g77 as a default. If you use any other fortran compiler, comment out lines for the g77 compiler and un-comment out lines for other compilers in these files.

In the case that you use a fortran compiler whose name is not written in these files, write your fortran compiler name into these files. Adjust the optimize level step by step while checking that the calculation result is not changed. Do not use the optimization option for PEGS4COM.BAT, since it needs a very small CPU time. In the case automatic save of a local variable is not a default, specify it as a fortran compile option in MORTRUN.BAT, EGS4RUN.BAT and EGS4RUNP.BAT (See section 1.3.2).

When you install the egs4 system on a PC, only two machine-dependence points are this compiler name (and option) and the difference of separator for namelist input described in section 2.5.2.

## 2.3.3 Check of mortran3 (Mode 2) using check77.mor

A short program (10 lines) named CHECK77.MOR is a program used to check the normal operation of the Mortran system. If CHECK77.MOR is converted into a Fortran program normally and compiled and executed without any problem, you can judge that the Mortran system is set up correctly. To execute CHECK77.MOR, type in

## C:¥EGS4LECT> MORTRUN CHECK77.MOR

Be CARFUL concerning the sixth-letter of MORTRUN. It is not <u>A</u> but <u>U</u>! MORTRUN.BAT is a DOS-batch file used to convert a program written in Mortran language into a program written in Fortran, and compile and execute.

When the job is terminated, you will see

```
**** Results of check77.f ***
THE FIRST TEN INTEGERS AND THEIR SQUARES:
I= 1 ( ODD INTEGER) 1
I= 2 (EVEN INTEGER) 4
```

| I = | З  | ( ODD | INTEGER) | 9   |
|-----|----|-------|----------|-----|
| I = | 4  | (EVEN | INTEGER) | 16  |
| I = | 5  | ( ODD | INTEGER) | 25  |
| I = | 6  | (EVEN | INTEGER) | 36  |
| I = | 7  | ( ODD | INTEGER) | 49  |
| I = | 8  | (EVEN | INTEGER) | 64  |
| I = | 9  | ( ODD | INTEGER) | 81  |
| I=  | 10 | (EVEN | INTEGER) | 100 |

on the display. If you do not obtain this output, you must check MORTJOB.FOR and MORTJOB.MLS using an editor. Check if all the macro and Mortran statements have been converted into Fortran statements.

## 2.4 Installation of EGS4

No modification is necessary for egs4 files when you install egs4. You just have to check that egs4 files (ex. EGS4.MOR) run without any trouble.

## 2.4.1 Running EGS4RUN.BAT

You run a sample user's code, UCSAMPL4.MOR, with sample material data, sampl4.dat, using a DOS-batch file EGS4RUN.BAT to check egs4 files run without any trouble.

#### C:¥EGS4LECT> EGS4RUN UCSAMPL4.MOR SAMPL4.DAT

If you use g77, please ignore following warning message.

```
mortjob.for: In block-data '_BLOCK_DATA_': mortjob.for:468: warning:
COMMON/ELECIN/ EKELIM, EKEO(10),EKE1(10),CMFPO(10),CMFP1(10),RANGE
Înitialization of large (108772-unit) aggregate area 'elecin' at ()
currently very slow and takes lots of memory during g77 compile -- to be
improved in 0.6
```

Wait until the job is finished. The content of EGS4RUN.BAT is shown in Fig. 2.

When the execution of EGS4RUN.BAT is finished, compare the calculation result in MORTJOB.OUT <sup>4</sup> with the corresponding output described in SLAC-265 (shown as Fig. 4). If they are the same, you can judge that EGS4 is installed.

You run EGS4RUN.BAT similarly when you make your own user's code and material data. Use EGS4RUNP.BAT when you use PRESTA.  $^5$ 

If the output is not the same as in Fig. 4, or the output is stopped in the middle, or you get an error message, some problem has occurred. You must grasp what has happened and fix the reason for the error. To do this, investigate other output files (see section 4.2 for the contents) and execute the content of EGS4RUN.BAT one by one according next part.

 $<sup>^4</sup>$ You can change OUT into OU6 or OT6 by changing open statement for unit 6 in UCSAMPL4.MOR.

<sup>&</sup>lt;sup>5</sup>For example, type in C:¥EGS4LECT> EGS4RUNP UCNAI.MOR NAI.DAT

## 2.4.2 Execution by individual commands

Skip this part in the case that UCSAMPL4.MOR runs without any trouble. Use this part only when you have some trouble in executing EGS4RUN.BAT, or you want to understand the content of EGS4RUN.BAT.

This part describes how to run user's code UCSAMPL4.MOR using individual DOS commands. The execution of EGS4 is divided into the following three parts:

- 1. Catinate user's code and EGS4 files into one file.
- 2. Convert a Mortran file into a Fortran file.
- 3. Compile and execute a fortran file.

First check if the following **open** statements are contained in a macro in STEP 1 of UCSAMPL4.MOR. If some lines are missing, add them.

```
open(unit=6 ,file='mortjob.output');
open(unit=8 ,file='mortjob.dummy');
open(unit=12,file='mortjob.xsec');
```

Then check if a line of **\$OPEN**; is written in STEP.2. (This line is a template to be replaced by **OPEN** statements written in STEP 1.)

Then, catinate the user's code and files of **egs4** into one big mortran file named MORTJOB.

MOR. Also copy material data to a file named MORTJOB.XSE.

C:¥EGS4LECT>COPY LISTING.ON+EGS4MAC.MOR+NRCC4MAC.MOR+PAIRMAC.MOR+ KEK4MAC.MOR+UCSAMPL4.MOR+KEK4.MOR+EGS4BLOK.MOR+EGS4.MOR MORTJOB.MOR C:¥EGS4LECT>COPY SAMPL4.DAT MORTJOB.XSE

By typing

#### C:¥EGS4LECT> MORTRAN3

MORTRAN3.EXE runs. It reads in MORTJOB.MOR and outputs MORTJOB.FOR. Compile and execute this fortran file:

C:¥EGS4LECT> 1f90 MORTJOB.FOR -nw -1st (For Lahey Fortran) C:¥EGS4LECT> FL32 /Ox /WO /G4 MORTJOB.FOR (For MS-Fortran/PS) C:¥EGS4LECT> MORTJOB.EXE

Then you should get the same output as shown in Fig. 4 in MORTJOB.OUT.

## 2.5 Installation of PEGS4

## 2.5.1 Generation of a PEGS4 executable file

Generate and keep an executable file of PEGS4 using PEGS4COM.BAT. Key in

#### C:¥EGS4LECT> PEGS4COM

to compile PEGS4.MOR, and keep the executable file as PEGS4.EXE. The content of PEGS4COM.BAT is shown in Fig. 5. Usually, PEGS4 is not modified afterwards.

If you experience any trouble during the compile, open PEGS4.MOR using an editor to check that CALL IOINIT is commented out. At that time also check that following OPEN statement is contained:

```
OPEN(5, file='pgs4job.inp');
OPEN(6, file='pgs4job.lst');
OPEN(7, file='pgs4job.dat');
OPEN(8, file='pgs4pepr.dat');
OPEN(9, file='pgs4form.dat');
OPEN(10, file='pgs4job.err');
OPEN(21, file='pgs4job.plt');
OPEN(22, file='aprime.dat');
```

## 2.5.2 Test execution of PEGS4

Using PEGS4RUN.BAT, execute PEGS4.EXE to produce material data as a test run. Here, SAMPL4.INP is used as sample input data. You must make input data when you run PEGS4 afterwards.

#### C:¥EGS4LECT> PEGS4RUN SAMPL4.INP PEGS4.OUT

Here, the first and second operands specify the input file name and output file names respectively. The content of SAMPL4.INP is shown in Fig. 9. If you use an MS-Fortran/Power Station, change the indicator of the end of the namelist-input from "&END" to "/", as shown in the later half of Fig.9.<sup>6</sup>

## 2.5.3 Use of EXAMIN.MOR to check the PEGS4 output

PEGS4 automatically sets energy bins and linearly interpolates physical quantities (ex. total cross section, branching ratio et al), then output the coefficients. It is necessary to compare the PEGS4 outputs on a new computer (to install PEGS4) and a standard computer. However, it is sometimes difficult to compare the PEGS4 outputs directly. Due to some reasons, like a difference in the precision, different energy bins may be used on a new computer and a standard one. In that case, identical physical quantities are described quite differently. For this comparison, a EGS4 user's code, **EXAMIN.MOR**, is used

<sup>&</sup>lt;sup>6</sup>You also must change the indicator in the same way for any other namelist-input if you use MS-Fortran/ Power Station.

to check the PEGS4 output. **EXAMIN.MOR** reads in PEGS4 data and outputs them in tabular form so that man can easily read, and then terminate, without calling a shower. To run **EXAMIN.MOR**, type in,

## C:¥EGS4LECT> EGS4RUN EXAMIN.MOR PEGS4.OUT

#### Here PRESTA is not used.

Compare newly generated MORTJOB.OUT and EXAMIN.OUT,

## C:¥EGS4LECT>FC EXAMIN.OUT MORTJOB.OUT

If they are the same or differ in the 5th digits several times, PEGS4 on the new computer runs in the same way as PEGS4 on the standard computer. If they differ more apparently, you must investigate the reason. EXAMIN.OUT is an output file from EXAMIN.MOR. Here, the input of EXAMIN.MOR is calculated using PEGS4 with SAMPL4.INP (=input file) and PGS4PEPR.DAT<sup>7</sup> (= Stom and Israel's photoeffect cross section data ) on KEK's central computer(ccce5=Hitach's WS). The content of EXAMIN.OUT is shown in Figs. 10 and 11.

<sup>&</sup>lt;sup>7</sup>On pgs4pepr.dat, see footnote 2 in "Installation to Unix computer" part.

## **3** Installation to a Macintosh

LS FORTRAN for a Macintosh and a MPW (Macintosh Programmer's Workshop) Shell are supposed to be used. The MPW shell is contained in the LS Fortran package.

#### 3.1 Get the system

From the FTP server of KEK, get the EGS4 system for a Macintosh by anonymous ftp. On a Macintosh, enable "FTP enable" and "MacBinary enable". <sup>8</sup> Then connect to Node name: ftp.kek.jp (130.87.34.29) by ftp and enter "anonymous" as the user's ID and "Your ID@node name" as the password to login. <sup>9</sup> Then, change the mode to binary by

## ftp> binary

and get the following files by the get command:

## 3.2 Extraction of a file

The obtained files are self-extraction files made by Drop Stuff. Copy egs4macintosh.sea to the hard-disk of a Macintosh, then double-click the icon to extract files. During extraction, an egs4macintosh folder is first created, then files are extracted into that folder. (You can change the folder name before the folder is created.) Extract files from user\_code.sea in the same way.

## 3.3 Installation of MORTRAN

We use LS FORTRAN for a Macintosh and MPW(Macintosh Programmer's Workshop) shell. LS FORTRAN runs on the Shell of MPW. First click the MPW Shell icon in the MPW folder. You can see Worksheet of MPW. We operate in the Worksheet afterwards.

The MORTRAN system consist of mortran3.f and mornew77.raw. mornew77.raw is a data file of rules to convert a Mortran program to a Fortran program. By compiling

- It is also possible to use Fetch to get files and file-extraction. Specify "Self-extraction file" in Fetch.
- In the case that you get files via PC or unix, this "self-extraction" property is lost. In this case, individual files can be extracted using Stufflt Expander Ver. 3.5.2 (Ver. 4.0.2 did not work for extraction).

<sup>9</sup>In the case that telnet is used before ftp start, the 1s command does not work. It is thus necessary to start ftp when telnet is not used.

<sup>&</sup>lt;sup>8</sup>These are necessary to get files with the property of self-extraction. If this property is not recognized, individual files can not be extracted. A test was made using NCSA telnet Ver. 2.5.

mortran3.f, you get the executable file mortran3. mortran3 runs in the following two modes:

#### Mode I: Generation of mortran3.dat mode

This mode is utilized during Mortran installation. mornew77.raw is converted into Hexagonal expression, and the converted data file is saved as mortran3.dat.

#### Mode II: Mortran/Fortran conversion mode

This mode is utilized in the usual EGS4 calculation. Using mortran3.dat,mortran3 convert a file written in Mortran language into a file written in Fortran language.

#### **3.3.1** Generation of mortran3.dat(Mode I, machine dependence)

Compile mortran3.f without any change, since mortran3.f is set as MODE-I when it is distributed. On a worksheet, type in

#### RunPPC mortran3.f -saveall (enter)

to compile mortran3.f, and execute mortran3 and to get mortran3.dat. Here, the compiler option "-saveal1" must be specified in order to specify to save local variables. Be careful to push enter (NOT Return) after typing command. Also, be careful not to shorten the file name. (The extension of ".f" at the last of the file name is necessary.)

The first line of the obtained mortran3.dat,

#### v....2C USER F77 11JUN85

should be erased. You should erase all of this line. (BE CARFULL NOT TO LEAVE A BLANK LINE AT THE TOP OF THE FILE!)

If you do not obtain mortran3.dat, open mortran3.f by an editor to check if

#### IMODE=1

is written. If you find line of CALL IOINIT, comment out that line, since it does not work on machines other than a SUN.

Once mortran3.dat is created during the installation, mortran3 is never used in Mode-I afterwards. mortran3 is changed into Mode-II for the usual egs4 calculation. Open mortran3.f by the editor, and change the line IMODE=1 to

#### IMODE=2

Then compile again.

#### RunPPC mortran3.f -saveall (enter)

The newly obtained mortran3 runs in Mode-II.

## 3.3.2 Modification of the compiler option (machine dependence)

Please skip this part when you use LS Fortran.

Read the corresponding part of section 1.3.2 or section 2.3.2 when you use a compiler different from LS-Fortran. The actual machine dependence is not yet known, since only LS-Fortran has been tested on a Macintosh so far.

#### 3.3.3 Check of mortran3 (Mode 2) using check77.mor

check77.mor is a short program (10 lines) that is used to check the normal operation of the Mortran system. If check77.mor is converted into a Fortran program normally, and compiled and executed without any problem, you can judge that the Mortran system is set up correctly.

To execute check77.mor, type in

#### mortrun check77.mor

Be CARFUL concerning the sixth-letter of mortrun. It is not <u>a</u> but <u>u</u>! Do not forget to push "enter" as the last step.

mortrun is a MPW-shell script that is used to convert a program written in Mortran language into a program written in Fortran, and to compile and execute. The contents of mortrun are:

```
echo "mortrun has started"
delete mortjob.≈|| echo "There aren't any mortjob.≈"
catenate {1} >mortjob.mortran
mortran3
alert 'Wait until mortran3 finishes'
RunPPC mortjob.f -saveal1
```

The "≈" mark means wild-card. "alert 'Wait until mortran3 finishes'" prevents execution of "RunPPC mortjob.f -saveall" before motran3 finishes.

If "delete mortjob. $\approx$ " is executed and there are no file matches to "mortjob. $\approx$ ", the computer runs abnormally and stops (It hangs.) To prevent this hang up, a dummy command is written after the delete command. The command after "||" is executed in the case that the delete command fails.

When the job starts, you hear a beep-sound, and the following line is indicated:

## Wait until mortran3 finishes

While mortran3 is running, a diamond-shaped icon is indicated at the right-top corner of the display. When the execution of mortran3 finished,

#### Program executed STOP statement

is indicated. Click "OK" in this statement window. Then click "OK" for

Wait until mortran3 finishes

Then RunPPC mortjob.f -saveall is executed and you will see

```
**** Results of check77.f ***
 THE FIRST TEN INTEGERS AND THEIR SQUARES:
 I=
     1 ( ODD INTEGER)
                           1
 I =
     2 (EVEN INTEGER)
                           4
                           9
 T =
     3 ( ODD INTEGER)
 T =
    4 (EVEN INTEGER)
                          16
 T =
    5 ( ODD INTEGER)
                          25
 T =
     6 (EVEN INTEGER)
                          36
 I =
     7
       ( ODD INTEGER)
                          49
 I =
    8 (EVEN INTEGER)
                          64
 I =
    9 ( ODD INTEGER)
                          81
 I= 10 (EVEN INTEGER)
                         100
```

in a new window on the display. A diamond-shaped icon is displayed on the right-top corner of the display to indicate that mortjob.exe is active.

If you do not obtain this output, you must check mortjob.f and mortjob.list using the editor. Check if all the macro and mortran statement are converted into Fortran statements.

If you type in only mortrun and push enter by mistake, mortrun stops and "catenate" is indicated in the left-top corner. This happens because the catenate command can not find a file to be copied. To escape from this situation, push : Apple key (A symbol like # with rounded corners. Or a symbol like combination of 4 tennis racket. Usually, you find it at both sides of the space key.) and "." (Period key ) simultaneously. Then,

### MPW Shell - Execution of mortrun terminated.

will be shown on the worksheet and the script is terminated.

## 3.4 Installation of EGS4

No modification is necessary for egs4 files when you install egs4. You just have to check that egs4 files (ex. egs4.mor) runs without any trouble.

#### 3.4.1 Running egs4run

You run ucsampl4.mor (user's code) using egs4run to check that egs4 runs without any trouble. egs4run is a MPW-shell script which is used to run egs4 (See Fig. 3). As material data, sampl4.dat is used. Execute egs4run,

```
egs4run ucsampl4.mor sampl4.dat (enter)
```

If you do not specify the file name, the script stops at the line of catenate in the same way as in mortrun. In that case push :Apple key (A symbol like # with rounded corners.

Or a symbol like combination of 4 tennis racket. Usually, you find it at both sides of the space key.) and "." (Period key) simultaneously.

When the job starts, you hear a beep-sound and the following line is indicated:

#### Wait until mortran3 finishes

While mortran3 is running, a diamond-shaped icon is indicated at the right-top corner of the display. When the execution of mortran3 finished,

Program executed STOP statement

is indicated. Click "OK" in this statement window. Then click "OK" for

Wait until mortran3 finishes

Then, RunPPC mortjob.f -saveall is executed. Wait until mortjob is finished.

The calculation result is output in mortjob.output. Compare this with the output of ucsampl4.mor described in Fig.4 (This output is identical to that described in SLAC-265.) If both are the same, you can judge that the installation of EGS4 has been performed correctly.

You run egs4run similarly when you make your own user's code and material data. In the case that you use PRESTA, use egs4runp instead of egs4run.<sup>10</sup>

If the output is not the same as in Fig. 4 or the output has stopped in the middle, or you get an error message, some problem has occurred. You must grasp what has happened and fix the reason for the error. To do this, investigate other output files (see section 4.2 for the contents) and execute the content of egs4run one by one according to the next part.

#### 3.4.2 Execution by individual commands

Skip this part in the case that ucsampl4.mor runs without any trouble. Do this part only when you have some trouble in executing egs4run, or you want to understand the contents of egs4run.

This part describes how to run user's code ucsampl4.mor using individual MPW-Shell commands. The execution of EGS4 is divided into three parts:

1. Catinate user's code and EGS4 files into one file.

2. Convert a Mortran file into a Fortran file.

3. Compile and execute a fortran file.

First check whether the following **open** statements are contained in a macro in STEP 1 of uc

sampl4.mor. If some lines are missing, add them.

 $<sup>^{10}\</sup>mathrm{For}\ \mathrm{example},\ \mathrm{type}\ \mathrm{in}\ \mathrm{egs4runp}\ \mathrm{ucnai.mor}\ \mathrm{nai.dat}$ 

```
open(unit=6 ,file='mortjob.output',status='new');
open(unit=8 ,file='mortjob.dummy',status='new');
open(unit=12,file='mortjob.xsec',status='old');
```

Then check if a line of **\$OPEN**; is written in STEP.2. (This line is a template to be replaced by OPEN statements written in STEP 1.)

Then catinate the user's code and files of egs4 into one big mortran file named mortjob.

mortran. Also copy material data to a file named mortjob.xsec. (Do not forget to push enter after each command!)

```
catenate listing.on > mortjob.mortran
catenate egs4mac.mortran >>mortjob.mortran
catenate nrcc4mac.mortran >>mortjob.mortran
catenate kek4mac.mortran >>mortjob.mortran
catenate ucsampl4.mor >>mortjob.mortran
catenate kek4.mortran >> mortjob.mortran
catenate egs4blok.mortran >> mortjob.mortran
catenate egs4blok.mortran >> mortjob.mortran
```

catenate sampl4.dat >mortjob.xsec

By typing

#### mortran3

mortran3 runs. It reads in mortjob.mortran and outputs mortjob.f. Compile and execute this fortran file,

```
RunPPC mortjob.f -saveall -opt=3
```

You should then get the same output in mortjob.output as shown in Fig. 4.

## 3.5 Installation of PEGS4

#### 3.5.1 Generation of PEGS4 executable file

Generate and keep executable file of PEGS4 using pegs4compile. Key in

#### pegs4compile

to compile pegs4.mortran and keep the executable file as pegs4.exe. The content of pegs4compile is shown in Fig. 7. Usually, PEGS4 is not modified afterwards.

If you experience any trouble during compiling, open pegs4.mortran using an editor to check that CALL IOINIT is commented out. At that time also check that the following OPEN statement is contained:

```
OPEN(5, file='pgs4job.pegs4inp');
OPEN(6, file='pgs4job.pegs4lst');
OPEN(7, file='pgs4job.pegs4dat');
OPEN(8, file='pgs4pepr.dat');
OPEN(9, file='pgs4form.dat');
OPEN(10, file='pgs4job.pegs4err');
OPEN(21, file='pgs4job.pegs4plot');
OPEN(22, file='aprime.data');
```

## **3.5.2** Test execution of PEGS4

Using pegs4run, execute pegs4.exe to produce material data as a test run. Here, sampl4. inp is used as sample input data. You must make input data when running PEGS4 afterwards.

#### pegs4run samp14.inp pegs4.output

Here, the first and second operands specify the input file name, and output file name, respectively. The contents of pegs4run and sampl4.inp are shown in Figs. 8 and 9, respectively. Here, if you forget to specify the file name, pegs4run stops. In this case, push Apple key and "." key simultaneously to terminate pegs4run.

## 3.5.3 Use of examin.mor to check the PEGS4 output

PEGS4 automatically sets energy bins, linearly interpolates physical quantities (ex. total cross section, branching ratio et al) and then outputs the coefficients. It is necessary to compare the PEGS4 outputs on a new computer (to install PEGS4) and a standard computer. However, it is sometimes difficult to compare PEGS4 outputs directly. Due to some reasons, like a difference of precision, different energy bins may be used on a new computer and a standard one. In that case, identical physical quantities are described quite differently. For this comparison, the EGS4 user's code examin.mor is used to check the PEGS4 output. examin.mor reads in PEGS4 data and outputs them in tabular form so that man can easily read and then terminate without calling a shower. To run examin.mor, type in

#### egs4run examin.mor pegs4.output

Here, PRESTA is not used.

Compare the newly generated mortjob.output6 and examin.out,

compare mortjob.output6 examin.out

If they are the same, or differ in the 5th digits several times, PEGS4 on the new computer runs in the same way as PEGS4 on a standard computer. If they differ more apparently, you must investigate the reason. examin.out is an output file from examin.mortran. Here, the input of examin.mor is calculated using PEGS4 with samp14.inp (=input file)

and pgs4pepr.dat<sup>11</sup> (= Stom and Israel's photoeffect cross section data ) on KEK's central computer (ccce5=Hitach's WS). The content of examin.out is shown in Figs. 10 and 11.

<sup>&</sup>lt;sup>11</sup>On pgs4pepr.dat, see footnote 2 in "Installation to Unix computer" part.

## 4 Exercise problem

## 4.1 Notice points in the exercise

• If you use Emacs, set the display by typing in

```
% setenv DISPLAY <ip address>:0.0
```

- Please ignore any IEEE error generated while PEGS4 is running.
- If you perform the exercise using a PC at KEK, please not to operate files outside of the specified directory. Please do not to change the environment of Windows.

## 4.2 List of files created by EGS4RUN

After EGS4RUN runs, the following files are created:

| File name on PC | Ext. on      | Content                                                     |  |  |
|-----------------|--------------|-------------------------------------------------------------|--|--|
|                 | unix and Mac |                                                             |  |  |
| MORTJOB.MOR     | .mortran     | User's code+ EGS4 (MORTRAN Language)                        |  |  |
| MORTJOB.XSE     | .xsec        | Duplicate of material data file                             |  |  |
| MORTJOB.MLT     | .list        | Listing of Mortran file                                     |  |  |
|                 |              | Error info. during Mortran $\rightarrow$ Fortran conversion |  |  |
| MORTJOB.FOR     | .f           | Fortran Source code                                         |  |  |
| MORTJOB.OUT     | .output(6)   | Calculation result                                          |  |  |
| MORTJOB.DUM     | .dummy       | Echo-back of material data by HATCH                         |  |  |
| MORTJOB.LST     |              | Listing of Fortran file                                     |  |  |
|                 |              | Error info. during Fortran compilation                      |  |  |
| MORTJOB.OBJ     |              | Object File                                                 |  |  |
| MORTJOB.MAP     |              | Map file from Linker                                        |  |  |
| MORTJOB.EXE     | (a.out)      | Executable file                                             |  |  |

If you fail to compile, check the following files:

- MORTJOB.MOR: Is user's code included?
- MORTJOB.MLT: Are any Mortran errors generated?
- MORTJOB.FOR: Isn't any macro statement left in the FORTRAN source?
- MORTJOB.LST: Are any fortran errors generated?

In the case that you experience trouble while reading in material data, you can find which part of the material data is read in correctly by investigating MORTJOB.DUM.

On a unix computer, Fortran errors are indicated on the display only, and are not written in a file. Thus, in the case that you notice a fortran error during fortran compiling, stop the job immediately by pushing the "cntl" key and "z" key simultaneously, and write down the line number. (Or, you can record error message in a file by adding ">& file name" to a statement of f77 or g77 in mortrun or egs4run.)

## 4.3 Exercise problem of MORTRAN

1. Make a program to output prime numbers under 50. (Start programming from check77.mor.)

(Hint)

- Use MORTRAN usage for specifying a DO-loop area by "[" and "]".
- N=MOD(I,J); will output the rest when you divide I by J. If N≠0 for any J of J<I, I is a prime number.</li>
- Do not use the tab, since it causes a MORTRAN error.
- 2. Calculation of  $\pi$ 
  - (a) Uniformly set points within a regular square of -1 < x < 1, -1 < y < 1 by using sets of two random numbers.

(Hint)

• Copy the following macro to generate a random number from ucsampl4. mor. This macro generates the random number between 0 and 1. Use this macro.

```
REPLACE {$RANDOMSET#;} WITH
{IXX=IXX*663608941;{P1}=IXX*0.23283064E-09;
IF(IXX.LT.0){P1}={P1}+1.0;}
```

You do not need to write this macro in the EGS4 user's code, since the equivalent macro is automatically read in from nrcc4mac.mor when you run EGS4.

- Copy the following line for setting the initial value of a random number. IXX=987654321; "RANDOM NUMBER GENERATOR SEED"
- By writing \$RANDOMSET <Variable name>;, you obtain a random number between 0 and 1 as the value of <Variable name>.
- (b) Calculate the ratio of the number of points inside a circle of  $x^2 + y^2 = 1$  to the total number of points above. Calculate the value of  $\pi$  from this ratio.
- 3. Point isotropic source
  - (a) Set points uniformly inside a cubic of -1 < x < 1, -1 < y < 1 and -1 < z < 1 by generating sets of 3 random numbers.

(b) Points inside a sphere of  $x^2 + y^2 + z^2 = 1$  distributes uniformly from the origin point. By dividing the coordinates of these points inside this sphere by the distance from the origin to the point, you obtain the direction cosine of a point isotropic source. Obtain ten sets of direction cosines of this point isotropic source.

#### 4.4 Exercise problem of EGS4 and PEGS4

1. Calculation of a NaI detector

Change ucnai3p.mor as follows, and see how the peak efficiency and total efficiency are modified:

- (a) Double the thickness of the effective volume.
- (b) Change the source energy to 667 keV (<sup>137</sup>Cs). (The thickness of the effective volume is returned to the original value.)
- (c) Change the source from one photon energy source (1.33 MeV) to two photon energy sources (1.173 MeV and 1.333 MeV, the intensity ratio is 1:1).
  (Hint) Generate a random number (R) inside the CALL SHOWER loop. Then select the photon energy depending on R. For example, select 1.173 MeV when 0 < R < 0.5, or select 1.333 MeV when 0.5 < R < 1.</li>
- (d) Change the source direction from the Z-direction to isotropic.(Hint) Copy the isotropic source made in the Mortran exercise to inside of CALL SHOWER-loop.
- 2. Calculation of a Ge detector
  - (a) Make material data of Ge using PEGS4. The energy range is 10 keV–50 MeV for  $\gamma$  and 521 keV–50 MeV for  $e^-$ .

(Hint) Copy sampl4.inp and change any necessary points.

- (b) Change material of a sensitive area in ucnai3p.mor from NaI to Ge.
- (c) Calculate the response function of the Ge detector using results of (a) and (b).Compare the NaI detector and Ge detector with the same effective-area sizes.Which one has a larger peak efficiency and total efficiency?

(hint) Material data of Al are necessary to calculate the Ge detector. Thus, add either Al material data or whole nai.dat after material data of Ge using command or the editor. (ex. cat ge.dat nai.dat > ge-al.dat on unix.)

- 3. Calculation of an air ion chamber
  - (a) Make material data of air (20°, 1 atm) while specifying IAPRIM=1 in PEGS4 input. Use the same energy ranges as that in 2.(a).

- (b) Change the sensitive area in ucnai3p.mor to air.
- (c) Calculate the response of the air ionization chamber using the material data of air, and estimate the fraction of energy deposited in air to the total incident energy.

(Hint) The output of energy deposition summary.

(d) Using the W value of air (33.8 eV/pair), calculate the output of this air ionization chamber (Coulomb/source) for one incident photon of 1.33 MeV.
(Hint) If you divide the energy deposited in air by the W-value and multiply by the electron charge magnitude (1.602 × 10<sup>-19</sup> C/e), you obtain the output of the air ionization chamber in Coulomb/incident.

## 4.5 Answer for MORTRAN exercise

1. Mortran program to output a prime number under 50.

```
!COMMENTS;!INDENT C5;!INDENT M4;!INDENT F2;!LIST;
DO I=1,50 [
    IPRIME=1;
    DO J=2,I-1 [
        K=MOD(I,J);
        IF(K.EQ.O)IPRIME=0; "Not a prime number"
        ]
    IF(IPRIME.EQ.1) OUTPUT I; (I3,' is a prime number.');
    ]
STOP;
END;
%%
```

2. Calculation of  $\pi$ . Program for (a) and (b) is shown.

```
!COMMENTS;!INDENT C5;!INDENT M4;!INDENT F2;!LIST;
REPLACE {;COMIN/RANDOM/;} WITH {;COMMON/RANDOM/IXX;}
REPLACE {$RANDOMSET#;} WITH
{IXX=IXX*663608941;{P1}=IXX*0.23283064E-09;IF(IXX.LT.0){P1}={P1}+1.;}
; COMIN/RANDOM/;
IXX=123456789;
INSIDE=0;
NCASES=100000;
DO I=1,NCASES [
  $RANDOMSET X1; X2=X1*2.0-1.0;
  $RANDOMSET Y1; Y2=Y1*2.0-1.0;
  IF(X2*X2+Y2*Y2.LE.1.0)[
    INSIDE=INSIDE+1;
    ]
  ٦
PIVAL=4.0*FLOAT(INSIDE)/FLOAT(NCASES);
OUTPUT PIVAL; (' Estimated pi value='1PE12.5);
STOP;
END;
%%
```

3. Point isotropic source. Program for (a) and (b) is shown.

```
!COMMENTS;!INDENT C5;!INDENT M4;!INDENT F2;!LIST;
REPLACE {;COMIN/RANDOM/;} WITH {;COMMON/RANDOM/IXX;}
REPLACE {$RANDOMSET#;} WITH
{IXX=IXX*663608941;{P1}=IXX*0.23283064E-09;IF(IXX.LT.0){P1}={P1}+1.;}
;COMIN/RANDOM/;
IXX=123456789;
NCASES=10;
DO I=1,NCASES [
:Sampling_start: "Label for goto statement"
$RANDOMSET X1; X2=X1*2.0-1.0;
$RANDOMSET Y1; Y2=Y1*2.0-1.0;
```

```
$RANDOMSET Z1; Z2=Z1*2.0-1.0;
R2=SQRT(X2*X2+Y2*Y2+Z2*Z2);
IF(R2.GT.1.0) GOTO :Sampling_start:;
UI=X2/R2; VI=Y2/R2; WI=Z2/R2;
OUTPUT UI,VI,WI; (' UI,VI,WI=',3E11.4);
]
STOP;
END;
%%
```

## 4.6 Answer for EGS4 and PEGS4 exercise

- 1. Modification of ucnai3p.mor
  - (a) The peak and total efficiencies are 35.824% and 72.392%, respectively. After the sensitive thickness is doubled, the peak and total efficiencies are 52.039% and 92.137%, respectively. Change one line to

TDE=15.24;

(b) The peak and total efficiencies are 58.294% and 85.176%, respectively. Change one line to

EI=0.667;

(c) The peak and total efficiencies are 36.647% and 74.255%, respectively. Change the beginning part of CALL SHOWER-loop to

```
DO I=1,NCASPB ["START OF SHOWER CALL LOOP OF EACH BATCH"

$RANDOMSET AA;

IF(AA.LT.O.5) [EI=1.33 +ABS(IQI)*PRM;] "TOTAL ENERGY OF PARTICLE"

ELSE [EI=1.17 +ABS(IQI)*PRM;]
```

Here, ECNSV does not operate properly for a multiple energy source, like in this example. (The sum of the energy loss is 0.9397. It should be 1 correctly.) To make ECNSV operate properly, change the scoring of the total kinetic energy as follows:

```
" STEP 6"
TOTKE=0.0;
"STEP 7"
"After EI is determined"
AVAILP=EI + IQI*PRM; "AVAILABLE K.E. (MeV) (MUST BE REAL*8)"
"After shower call"
TOTKE=TOTKE+AVAILP; "TOTAL (AVAILABLE) K.E."
```

(d) The peak and total efficiencies are 7.2549% and 21.510%, respectively. The finite solid angle of the sensitive area seen from the source affects the results. Change the beginning part of CALL SHOWER-loop as follows:

```
DO I=1,NCASPB ["START OF SHOWER CALL LOOP OF EACH BATCH"
"Point isotropic source"
:Sampling_start: "Label for goto statement"
$RANDOMSET X1; X2=X1*2.0-1.0;
$RANDOMSET Y1; Y2=Y1*2.0-1.0;
$RANDOMSET Z1; Z2=Z1*2.0-1.0;
R2=SQRT(X2*X2+Y2*Y2+Z2*Z2);
IF(R2.GT.1.0) GOTO :Sampling_start:;
UI=X2/R2; VI=Y2/R2; WI=Z2/R2;
```

- 2. Calculation of Ge detector
  - (a) Execute PEGS4 using following input data,

```
ELEM

&INP IRAYL=1 &END

GE GE

ENER

&INP AE=0.521,UE=50.0,AP=.01,UP=50.0 &END

TEST

&INP &END

PWLF

&INP &END

DECK

&INP &END
```

(b) Change a line of the user's code as follows:

```
From,
```

```
DATA MEDARR/$S'NAI-IAPRIM',14*' ',
```

to

```
DATA MEDARR/$S'GE',22*' ',
```

From,

IEDGFL(8)=53; "53:Atomic number of I"

to,

```
IEDGFL(8)=32; "32:Atomic number of Ge"
```

Adjust the length of blanks after the material name (ex. 22\*' ' or 14\*' ') so that sum of the length of material name and the length of blanks are equal to 24-letters. If you do not adjust this properly, the head of second material name does not come to the head of the dimension. This will destroy the proper execution of EGS4-job.

(c) The peak and total efficiencies are 37.529% and 85.137%, respectively. (The total efficiency increases due to a larger density of sensitive area. However, the atomic number of Ge is smaller than effective atomic number of NaI. This counters the effect of a larger density. Thus, the change in the peak efficiency is smaller than that of the total efficiency.)

- 3. Calculation of the air ionization chamber
  - (a) Execute PEGS4 with the following input:

```
MIXT
 &INP NE=3, RHO=1.2929E-3, GASP=0.93174,
 RHOZ=0.75575, 0.23143, 0.01282,
 IAPRIM=1 & END
                                AIR-GAS
ATR.
N O
      AR
ENER
 &INP AE=0.521,UE=50.0,AP=.01,UP=50.0 &END
TEST
 &INP &END
PWLF
 &INP &END
DECK
 &INP &END
```

(b) Change 2 lines of the user's code:

```
DATA MEDARR/$S'AIR',21*' ',
```

IEDGFL(8)=18; "18:Atomic number of Ar"

- (c) The answer is the energy deposition of all particles in region 8. It is  $1.268 \times 10^{-4}$ .
- (d)  $1.33 \times 10^{6} (eV/source) \cdot 1.268 \times 10^{-4} \cdot \frac{1}{33.8(eV/pair)} \cdot 1.6 \times 10^{-19} (Coulomb/pair)$ = 7.98 × 10<sup>-19</sup> (Coulomb/source)
  - Most of the energy deposition in the sensitive area of air is a contribution of electrons generated in a cap made of Al. In the case of most of real ion chambers, either a cap is not used, or the cap is made by a material whose atomic number is close to that of air.
  - By using a variable LATCH in COMMON/STACK, it is possible to record the region and interaction when a photon is converted to an electron and to score electrons while distinguishing the region and the interaction of the conversion. See Tutor 5 in SLAC-265 for detail concerning LATCH.
  - All of the photoeffects in air were assumed to be that of Ar here. (See IEDGFL(8) =18; above.) Ar is the heaviest atom among the considered contents of air. This assumption is usually employed in the EGS4 calculation, because it is impossible to calculate X-rays from more than one element in a compound or mixture unless a special program is added to EGS4. See A. Del. Guerra, Nucl. Instrum. and Meth A 306, 378-385 (1991) for this special program.
  - Due to a large statistical error, a result with a 10-20% difference may be obtained on different computers.

(file: egsins7.tex, egsins7a.tex and egsins7b.tex)

```
# * E G S 4 R U N *
# Usage: egs4run $1 $2
#
         $1: User code name. ex. ucsampl4.mor
#
         $2: Material data file. ex. sampl4.dat
echo "egs4run for nrcc version started"
echo "user/egs4 configuration entered"; echo " "
rm mortjob.*
rm a.out
echo "Do you want to include MACRO in the mortran list ?
(yes or no. null means yes.)"
read key
case $key in
  no ) cp egs4mac.mortran
                              mortjob.mortran
       echo "MACRO is not included in mortran list";;
    ) cp listing.on mortjob.mortran
       cat egs4mac.mortran
                           >>
                                mortjob.mortran
       echo "MACRO is included in mortran list";;
esac
echo "Do you use PRESTA ? (yes or no. null means yes.)"
read key
case $key in
  no ) cat nrcc4mac.mortran >>
                               mortjob.mortran
       echo "Default EGS4 is selected";;
    ) cat nrc4macp.mortran >> mortjob.mortran
       cat presta.mortran >>
                                mortjob.mortran
       echo "PRESTA is selected";;
esac
cat pairmac.mortran >> mortjob.mortran
cat sunmacs.mortran >> mortjob.mortran
cat kek4mac.mortran >> mortjob.mortran
if test $1
                            then cat $1
   else echo "Key in user code"
       read ucode
       cat $ucode
                             >>
                                       mortjob.mortran
fi
cat kek4.mortran >>
                        mortjob.mortran
cat egs4blok.mortran >> mortjob.mortran
cat egs4.mortran >> mortjob.mortran
if test $2
   then cp $2
                                         #Xsec data is copied
                       mortjob.xsec
   else echo "Key in data-file"
       read dfile
       cp $dfile
                        mortjob.xsec
                                         #Xsec data is copied.
fi
echo "mortran3 procedure entered"; echo " "
mortran3
echo "f77 procedure entered"; echo " "
f77 mortjob.f
echo "a.out procedure entered"; echo " "
time a.out &
echo "egs4run procedure finished"
```

REM Usage: EGS4RUN %1 %2 REM %1: User Code (ex: ucsampl4.mor) REM %2: Material Data (ex:sampl4.dat) DEL MORTJOB.\* REM Produce MORTJOB.MOR. COPY LISTING.ON+EGS4MAC.MOR+NRCC4MAC.MOR+PAIRMAC.MOR+KEK4MAC.MOR+%1+KEK4.MOR+ EGS4BLOK.MOR+EGS4.MOR MORTJOB.MOR REM Copy material data. COPY %2 MORTJOB.XSE REM Convert from MORTJOB.MOR to MORTJOB.FOR. MORTRAN3 REM Compile, link and execute MORTJOB.FOR. REM Uncomment out next line for Lahey Fortran 90 1f90 MORTJOB.FOR -nw -1st REM Microsoft FORTRAN POWERSTATION REM FL32 /Ox /WO /G4 MORTJOB.FOR MORTJOB

Figure 3: List of egs4run (Macintosh)

```
echo "egs4run has started"
delete mortjob.≈|| echo "There aren't any mortjob.≈"
catenate listing.on > mortjob.mortran
catenate egs4mac.mortran >>mortjob.mortran
catenate nrcc4mac.mortran >>mortjob.mortran
catenate pairmac.mortran >>mortjob.mortran
catenate kek4mac.mortran >>mortjob.mortran
catenate {1} >>mortjob.mortran
catenate kek4.mortran >> mortjob.mortran
catenate egs4blok.mortran >> mortjob.mortran
catenate egs4blok.mortran >> mortjob.mortran
catenate {2} >mortjob.xsec
mortran3
alert 'Wait until mortran3 finishes'
RunPPC mortjob.f -saveall -opt=3
```

Figure 4: Output of ucsampl4.mor (Unix, PC and Macintosh)

BEFORE HATCH CALL ITO= 0 EGS SUCCESSFULLY 'HATCHED' FOR 2 MEDIA. AFTER HATCH CALL IT1= 0 Elapsed Time (sec)= 0.00000E+00 1 SHOWER RESULTS: Е Ζ W ΙQ IR IARG 1000.000 0.0000000 1.000000 -1 2 -1 163.9947 3.000000 0.9999890 3 0 3 504.8928 3.000000 0.9987407 0 3 3 1000.000 0.0000000 1.000000 -1 2 -1 3.000000 155.8518 0 3 3 0.9998820 1000.000 0.000000 1.000000 -1 2 -1 3.000000 0 3 140.0282 0.9987389 3 126.1480 3.000000 0.9998272 0 3 3 202.7643 3.000000 0.9996023 0 3 3 1000.000 0.0000000 1.000000 -1 2 -1 116.1481 3.000000 0.9994835 0 3 3 139.3819 0.9988134 0 3 3.000000 3 1000.000 0.000000 1.000000 -1 2 -1 3 3 107.5314 3.000000 0.9994128 0 1000.000 0.000000 1.000000 -1 2 -1 INCIDENT TOTAL ENERGY OF ELECTRON= 1000.0 MEV IRON SLAB THICKNESS= 3.000 CM NUMBER OF CASES IN RUN= 10 LAST RANDOM NUMBER= -687420815 ENERGY DEPOSITION SUMMARY: FRACTION IN REGION 1= 0.0000000 FRACTION IN REGION 2= 0.3735966 FRACTION IN REGION 3= 0.6264034 TOTAL ENERGY FRACTION IN RUN= 1.000000 WHICH SHOULD BE CLOSE TO UNITY AFTER CALCULATION FINISHED IT2= 0 Elapsed Time (sec)= 0.00000E+00

This output is a result of calculation using egs4.mor of Ver-2002-7-30-1600 KEK or after. If you use older version of egs4.mor, LAST RANDOM NUMBER=1903435093 and several other points are different.

Figure 5: List of pegs4compile (Unix)

rm mortjob.\*
cp pegs4.mortran mortjob.mortran
echo "mortran3 procedure entered"; echo""
mortran3
echo "f77 procedure entered"; echo""
f77 mortjob.f
mv a.out pegs4.exe
echo "pegs4compile procedure finished"

Figure 6: List of PEGS4COM.BAT (PC)

del mortjob.\* copy pegs4.mor mortjob.mor echo "mortran3 procedure entered"; echo " " mortran3 echo "Fortran compile procedure entered"; echo " " REM following two lines are for Lahey F77L-EM/32 f7713 MORTJOB.FOR /H 386link mortjob -symbol REM following is for Lahey fortran90 REM lf90 MORTJOB.FOR -nw -lst REM following is for Microsoft Fortran Power station REM FL32 /WO MORTJOB.FOR ren mortjob.exe pegs4.exe echo "pegs4.compile procedure finished" Figure 7: List of pegs4compile (Macintosh)

```
echo "pegs4compile has started"
delete mortjob.≈|| echo "There aren't any mortjob.≈"
catenate pegs4.mortran > mortjob.mortran
echo "mortran3 procedure entered"; echo " "
mortran3
alert 'Wait until mortran3 finishes'
echo "fortran.ppc procedure entered"; echo " "
fortran.ppc mortjob.f -saveall -opt=3
linkfortranppc pegs4.exe mortjob.f.o
echo "pegs4.compile procedure has finished"
```

Figure 8: List of pegs4run (Macintosh)

```
echo "pegs4run procedure has started"; echo " "
delete pgs4job.≈|| echo "There aren't any pgs4job.≈"
catenate {1} > pgs4job.pegs4inp
echo "pegs4.exe has started"
pegs4.exe
alert 'Wait until pegs4.exe finishes'
echo "pegs4.exe has finished."
catenate pgs4job.pegs4dat > {2}
echo "pgs4run procedure has finished"
```

Figure 9: List of sampl4.inp

Unix, PC(Lahey) and Macintosh

ELEM &INP IRAYL=1 &END FE FE ENER &INP AE=1.5,UE=20000.,AP=0.1,UP=20000. &END TEST &INP &END PWLF &INP &END DECK &INP &END

PC(MS-Fortran/Power station)

ELEM &INP IRAYL=1 / FE FE ENER &INP AE=1.5,UE=20000.,AP=0.1,UP=20000. / TEST &INP / PWLF &INP / DECK &INP /

OCALL HATCH RAYLEIGH DATA AVAILABLE FOR MEDIUM 1 BUT OPTION NOT REQUESTED.

EGS SUCCESSFULLY 'HATCHED' FOR ONE MEDIUM. CALL TO HATCH COMPLETED

1SUMMARY OF PHOTON DATA STORED FOR MEDIUM=FE-RAYLEIG<br/>OELECTRON KINETIC ENERGY RANGE: 0.98919999.488 MEV<br/>19999.488 MEV<br/>PHOTON ENERGY RANGE: 0.100 20000.000 MEV<br/>ORADIATION LENGTH=0.100 20000.000 MEV<br/>7.8600 G/CM\*\*3

| PHOTON ENERGY                                                                                                    | GAMMA MEAN                                                                                                    | PHOTOELECTRIC                                                                                                    | COMPTON                                                                                                    | PAIR                                                                                                    | TOTAL                                                                                                    |                                                                                                    |  |
|----------------------------------------------------------------------------------------------------|----------------------------------------------------------------------------------------------------|----------------------------------------------------------------------------------------------------|----------------------------------------------------------------------------------------------------|----------------------------------------------------------------------------------------------------|----------------------------------------------------------------------------------------------------|----------------------------------------------------------------------------------------------------|--|
|                                                                                                    | FREE PATH(cm)                                                                                                    |                                                                                                    |                                                                                                    |                                                                                                    | cm**2/G                                                                                                    | cm**-1                                                                                                    |  |
| $\begin{array}{c} 0.100\\ 0.125\\ 0.150\\ 0.200\\ 0.300\\ 0.400\\ 0.500\\ 0.600\\ 0.700\\ 0.800 \end{array}$                                          | $\begin{array}{c} 0.3744\\ 0.5482\\ 0.6984\\ 0.9215\\ 1.1971\\ 1.3837\\ 1.5365\\ 1.6724\\ 1.7975\\ 1.9158 \end{array}$                              | $\begin{array}{c} 0.59346\\ 0.43702\\ 0.31741\\ 0.17492\\ 0.06787\\ 0.03478\\ 0.02105\\ 0.01456\\ 0.01086\\ 0.00852 \end{array}$                              | $\begin{array}{c} 0.40654\\ 0.56298\\ 0.68259\\ 0.82508\\ 0.93213\\ 0.96522\\ 0.97895\\ 0.98544\\ 0.98914\\ 0.99148 \end{array}$             | 0.0<br>0.0<br>0.0<br>0.0<br>0.0<br>0.0<br>0.0<br>0.0<br>0.0<br>0.0                                                                                                    | 3.398E-01<br>2.321E-01<br>1.822E-01<br>1.381E-01<br>1.063E-01<br>9.195E-02<br>8.280E-02<br>7.608E-02<br>7.078E-02<br>6.641E-02 | 2.671E+00<br>1.824E+00<br>1.432E+00<br>8.353E-01<br>7.227E-01<br>6.508E-01<br>5.980E-01<br>5.220E-01                                                   |  |
| $\begin{array}{c} 1 \ .000 \\ 1 \ .250 \\ 1 \ .500 \\ 2 \ .000 \\ 3 \ .000 \\ 4 \ .000 \\ 5 \ .000 \\ 6 \ .000 \\ 7 \ .000 \\ 8 \ .000 \end{array}$   | $\begin{array}{c} 2.1367\\ 2.3847\\ 2.6152\\ 2.9910\\ 3.5194\\ 3.8473\\ 4.0505\\ 4.1703\\ 4.2389\\ 4.2737\end{array}$                               | $\begin{array}{c} 0 & 00587 \\ 0 & 00426 \\ 0 & 00332 \\ 0 & 00234 \\ 0 & 00152 \\ 0 & 00113 \\ 0 & 00090 \\ 0 & 00074 \\ 0 & 00062 \\ 0 & 00053 \end{array}$ | $\begin{array}{c} 0.99413\\ 0.99222\\ 0.98847\\ 0.96428\\ 0.89238\\ 0.81360\\ 0.73966\\ 0.67312\\ 0.67312\\ 0.61473\\ 0.56420\\ \end{array}$ | $\begin{array}{c} 0 & . \\ 0 & . \\ 0 & . \\ 0 & . \\ 0 & . \\ 0 & . \\ 0 & . \\ 0 & . \\ 0 & . \\ 1061 \\ 0 & . \\ 1853 \\ 0 & . \\ 2594 \\ 0 & . \\ 3261 \\ 0 & . \\ 3846 \\ 0 & . \\ 4353 \end{array}$ | 5.954E-02<br>5.335E-02<br>4.865E-02<br>3.615E-02<br>3.307E-02<br>3.051E-02<br>3.051E-02<br>2.977E-02                           | 4.680E-01<br>4.193E-01<br>3.824E-01<br>2.841E-01<br>2.599E-01<br>2.469E-01<br>2.359E-01<br>2.359E-01<br>2.340E-01                                      |  |
| $\begin{array}{c} 10.000\\ 12.500\\ 15.000\\ 20.000\\ 30.000\\ 40.000\\ 50.000\\ 60.000\\ 70.000\\ 80.000\\ \end{array}$                              | $\begin{array}{c} 4 . 2776 \\ 4 . 2181 \\ 4 . 1374 \\ 3 . 9642 \\ 3 . 6847 \\ 3 . 4782 \\ 3 . 3234 \\ 3 . 2029 \\ 3 . 1130 \\ 3 . 0401 \end{array}$ | 0.00017<br>0.00000<br>0.0<br>0.0<br>0.0<br>0.0<br>0.0<br>0.0<br>0.0<br>0.                                                                                     | $\begin{array}{c} 0.48090\\ 0.40219\\ 0.34410\\ 0.26451\\ 0.17882\\ 0.13400\\ 0.10681\\ 0.08862\\ 0.07577\\ 0.06625 \end{array}$             | $\begin{array}{c} 0.5189\\ 0.5978\\ 0.6559\\ 0.7355\\ 0.8212\\ 0.8660\\ 0.8932\\ 0.9114\\ 0.9242\\ 0.9337 \end{array}$                                                                                    | 2.974E-02<br>3.016E-02<br>3.075E-02<br>3.209E-02<br>3.453E-02<br>3.828E-02<br>3.972E-02<br>4.087E-02<br>4.185E-02              | 2.338E-01<br>2.371E-01<br>2.417E-01<br>2.523E-01<br>2.714E-01<br>3.009E-01<br>3.122E-01<br>3.212E-01<br>3.289E-01                                      |  |
| $\begin{array}{c} 100.000\\ 125.000\\ 150.000\\ 200.000\\ 300.000\\ 400.000\\ 500.000\\ 600.000\\ 600.000\\ 700.000\\ 800.000 \end{array}$            | $\begin{array}{c} 2.9321\\ 2.8384\\ 2.7695\\ 2.6754\\ 2.5701\\ 2.55117\\ 2.4742\\ 2.4478\\ 2.44282\\ 2.4129\end{array}$                             | 0.0<br>0.0<br>0.0<br>0.0<br>0.0<br>0.0<br>0.0<br>0.0<br>0.00000<br>0.0<br>0.0<br>0.0<br>0.00000                                                               | $\begin{array}{c} 0.05303\\ 0.04253\\ 0.03555\\ 0.02686\\ 0.01819\\ 0.01384\\ 0.01123\\ 0.00946\\ 0.00820\\ 0.00723 \end{array}$             | $\begin{array}{c} 0.9470\\ 0.9575\\ 0.9644\\ 0.9731\\ 0.9818\\ 0.9862\\ 0.9888\\ 0.9805\\ 0.9905\\ 0.9918\\ 0.9928\\ \end{array}$                                                                         | 4.339E-02<br>4.482E-02<br>4.594E-02<br>4.755E-02<br>4.950E-02<br>5.065E-02<br>5.142E-02<br>5.198E-02<br>5.240E-02<br>5.273E-02 | 3.411E-01<br>3.523E-01<br>3.611E-01<br>3.738E-01<br>3.981E-01<br>4.042E-01<br>4.042E-01<br>4.118E-01<br>4.144E-01                                      |  |
| $\begin{array}{c} 1000.000\\ 1250.000\\ 1500.000\\ 2000.000\\ 3000.000\\ 4000.000\\ 5000.000\\ 6000.000\\ 6000.000\\ 8000.000\\ 8000.000 \end{array}$ | $\begin{array}{c} 2.3906\\ 2.3719\\ 2.3588\\ 2.3415\\ 2.3231\\ 2.3131\\ 2.3069\\ 2.3026\\ 2.2994\\ 2.2970 \end{array}$                              | 0.0<br>0.00000<br>0.0<br>0.0<br>0.0<br>0.0<br>0.0<br>0.0<br>0.0                                                                                               | $\begin{array}{c} 0.00589\\ 0.00480\\ 0.00311\\ 0.00215\\ 0.00165\\ 0.00135\\ 0.00135\\ 0.00114\\ 0.00099\\ 0.00088 \end{array}$             | 0.9941<br>0.9952<br>0.9959<br>0.9969<br>0.9979<br>0.9983<br>0.9983<br>0.9987<br>0.9989<br>0.9990<br>0.9991                                                                                                | 5.322E-02<br>5.364E-02<br>5.394E-02<br>5.434E-02<br>5.477E-02<br>5.500E-02<br>5.515E-02<br>5.525E-02<br>5.533E-02<br>5.539E-02 | $\begin{array}{c} 4.183E-01\\ 4.216E-01\\ 4.239E-01\\ 4.271E-01\\ 4.305E-01\\ 4.325E-01\\ 4.335E-01\\ 4.343E-01\\ 4.349E-01\\ 4.354E-01\\ \end{array}$ |  |
| 10000.000<br>12500.000<br>15000.000<br>20000.000                                                                                                    | 2.2934<br>2.2905<br>2.2884<br>2.2858                                                                                                    | 0.0<br>0.00000<br>-0.00000<br>0.0                                                                                                    | 0.00071<br>0.00058<br>0.00050<br>0.00038                                                                                                    | 0.9993<br>0.9994<br>0.9995<br>0.9996                                                                                                    | 5.548E-02<br>5.555E-02<br>5.560E-02<br>5.566E-02<br>5.566E-02                                                                  | 4.360E-01<br>4.366E-01<br>4.370E-01<br>4.375E-01                                                                                                    |  |

Figure 10: Output of examin.mortran (Photon part. Unix, PC and Macintosh). Line-width is shortened for a printing. Use examin.out file for diff command.

| 1<br>OELECTRON<br>ORADIATIO<br>0200.*TEF                                                                                                    | SUMMARY<br>KINETIC<br>N LENGTH<br>FO=                                                                                                    | OF ELE<br>ENERGY<br>= 1<br>0.0594                                                               | CTRON DATA<br>RANGE: 0.9<br>.76084 cm<br>cm                                                                           | STORED FOR<br>89 19999.                                                                                                    | MEDIUM=FE<br>488 MEV 1                                                                                                    | -RAYLEIG<br>PHOTON ENERGY H<br>DENSI                                                                                                    | RANGE: O.<br>TY= 7                                                                                                    | 100 20000.000 ME<br>.8600 g/cm**3                                                                                                    | V                                                                  |
|----------------------------------------------------------------------------------------------------|----------------------------------------------------------------------------------------------------|-------------------------------------------------------------------------------------------------|----------------------------------------------------------------------------------------------------|----------------------------------------------------------------------------------------------------|----------------------------------------------------------------------------------------------------|----------------------------------------------------------------------------------------------------|----------------------------------------------------------------------------------------------------|----------------------------------------------------------------------------------------------------|--------------------------------------------------------------------|
| OKINETIC<br>ENERGY Mev                                                                                                    | STEP<br>V cr                                                                                                    | SIZE<br>m                                                                                       | e(-) DEDX<br>MeV/cm                                                                                                   | e(+) DEDX<br>MeV/cm                                                                                                    | ENERGY<br>LOSS                                                                                                    | e(-),e(+)                                                                                                    | MEAN FREE<br>c                                                                                                    | PATH(BREM FRACTIO<br>m                                                                                                    | N)                                                                 |
| 0.989                                                                                                    | 1.00                                                                                                    | 1E-02                                                                                           | 10.368                                                                                                    | 10.113                                                                                                    | 0.105                                                                                                    | 9.173E-01(                                                                                                    | 1.00000)                                                                                                    | 6.797E-01(0.741                                                                                                    | 02)                                                                |
| $\begin{array}{c} 1.000\\ 1.250\\ 1.500\\ 2.000\\ 3.000\\ 4.000\\ 5.000\\ 6.000\\ 7.000\\ 8.000\end{array}$                                                      | $\begin{array}{c} 1 . 01 \\ 1 . 42 \\ 1 . 88 \\ 2 . 94 \\ 5 . 61 \\ 5 . 94 \\ 5 . 94 \\ 5 . 94 \\ 5 . 94 \\ 5 . 94 \\ 5 . 94 \\ 5 . 94 \end{array}$                         | 8E-02<br>6E-02<br>2E-02<br>1E-02<br>4E-02<br>0E-02<br>0E-02<br>0E-02<br>0E-02<br>0E-02<br>0E-02 | $\begin{array}{c} 10.363\\ 10.311\\ 10.325\\ 10.416\\ 10.340\\ 10.375\\ 10.426\\ 10.475\\ 10.519\\ 10.558\end{array}$ | $\begin{array}{c} 10.104\\ 9.971\\ 9.920\\ 9.919\\ 10.021\\ 10.133\\ 10.228\\ 10.308\\ 10.374\\ 10.430 \end{array}$                                                        | $\begin{array}{c} 0 \ .105 \\ 0 \ .118 \\ 0 \ .130 \\ 0 \ .153 \\ 0 \ .153 \\ 0 \ .154 \\ 0 \ .124 \\ 0 \ .104 \\ 0 \ .089 \\ 0 \ .078 \end{array}$             | 9.114E-01(<br>8.065E-01(<br>7.338E-01(<br>4.802E-01(<br>4.174E-01(<br>3.819E-01(<br>3.565E-01(<br>3.237E-01(<br>3.237E-01(               | $\begin{array}{c} 1.00000)\\ 1.00000)\\ 1.00000)\\ 0.99340)\\ 0.86472)\\ 0.84114)\\ 0.83511)\\ 0.83526)\\ 0.83698)\\ 0.83910) \end{array}$            | 6.761E-01(0.741<br>6.129E-01(0.759<br>5.724E-01(0.773<br>5.193E-01(0.793<br>4.542E-01(0.817<br>4.129E-01(0.817<br>3.845E-01(0.847<br>3.440E-01(0.847<br>3.304E-01(0.852                    | 90)<br>89)<br>76)<br>72)<br>92)<br>89)<br>68)<br>58)<br>61)<br>34) |
| $\begin{array}{c} 10.000\\ 12.500\\ 15.000\\ 20.000\\ 30.000\\ 40.000\\ 50.000\\ 60.000\\ 70.000\\ 80.000\end{array}$                                            | 5 . 94<br>5 . 94<br>5 . 94<br>5 . 94<br>5 . 94<br>5 . 94<br>5 . 94<br>5 . 94<br>5 . 94<br>5 . 94                                                                            | 0E-02<br>0E-02<br>0E-02<br>0E-02<br>0E-02<br>0E-02<br>0E-02<br>0E-02<br>0E-02<br>0E-02<br>0E-02 | $\begin{array}{c} 10.624 \\ 10.687 \\ 10.737 \\ 10.809 \\ 10.897 \\ 10.982 \\ 11.005 \\ 11.023 \\ 11.037 \end{array}$ | $\begin{array}{c} 10.520\\ 10.603\\ 10.666\\ 10.756\\ 10.861\\ 10.921\\ 10.960\\ 10.987\\ 11.007\\ 11.023 \end{array}$                                                     | $\begin{array}{c} 0.063\\ 0.051\\ 0.043\\ 0.032\\ 0.022\\ 0.016\\ 0.013\\ 0.011\\ 0.009\\ 0.008\\ \end{array}$                                                  | 3.040E-01(<br>2.855E-01(<br>2.536E-01(<br>2.322E-01(<br>2.322E-01(<br>2.194E-01(<br>2.039E-01(<br>1.943E-01(<br>1.943E-01(               | $\begin{array}{c} 0.84330)\\ 0.84896)\\ 0.85375)\\ 0.86131)\\ 0.87106)\\ 0.87733)\\ 0.88183)\\ 0.88533)\\ 0.88813)\\ 0.88813)\\ 0.89045) \end{array}$ | 3.105E-01(0.861<br>2.915E-01(0.870<br>2.579E-01(0.870<br>2.579E-01(0.875<br>2.353E-01(0.885<br>2.218E-01(0.886<br>2.125E-01(0.889<br>2.055E-01(0.894<br>1.955E-01(0.895                    | 51)<br>65)<br>44)<br>90)<br>49)<br>72)<br>79)<br>25)<br>27)<br>96) |
| $\begin{array}{c} 100 & 000\\ 125 & 000\\ 150 & 000\\ 200 & 000\\ 300 & 000\\ 400 & 000\\ 500 & 000\\ 600 & 000\\ 700 & 000\\ 800 & 000\\ \end{array}$           | 5 . 94<br>5 . 94<br>5 . 94<br>5 . 94<br>5 . 94<br>5 . 94<br>5 . 94<br>5 . 94<br>5 . 94<br>5 . 94<br>5 . 94                                                                  | 0E-02<br>0E-02<br>0E-02<br>0E-02<br>0E-02<br>0E-02<br>0E-02<br>0E-02<br>0E-02<br>0E-02<br>0E-02 | 11.056<br>11.070<br>11.080<br>11.091<br>11.098<br>11.100<br>11.100<br>11.100<br>11.100<br>11.100                      | $\begin{array}{c} 11 \ .044 \\ 11 \ .062 \\ 11 \ .073 \\ 11 \ .085 \\ 11 \ .095 \\ 11 \ .097 \\ 11 \ .098 \\ 11 \ .098 \\ 11 \ .099 \\ 11 \ .099 \end{array}$              | $\begin{array}{c} 0 & .007 \\ 0 & .005 \\ 0 & .004 \\ 0 & .003 \\ 0 & .002 \\ 0 & .002 \\ 0 & .001 \\ 0 & .001 \\ 0 & .001 \\ 0 & .001 \end{array}$             | 1.875E-01(<br>1.812E-01(<br>1.764E-01(<br>1.694E-01(<br>1.605E-01(<br>1.548E-01(<br>1.507E-01(<br>1.475E-01(<br>1.449E-01(<br>1.427E-01( | 0.89410)<br>0.89752)<br>0.90015)<br>0.90402)<br>0.90896)<br>0.91216)<br>0.91448)<br>0.91628)<br>0.91775)<br>0.91897)                                  | 1.884E-01(0.898<br>1.820E-01(0.901<br>1.770E-01(0.903<br>1.699E-01(0.906<br>1.609E-01(0.910<br>1.551E-01(0.913<br>1.509E-01(0.915<br>1.476E-01(0.917<br>1.450E-01(0.918<br>1.428E-01(0.919 | 70)<br>34)<br>57)<br>55)<br>61)<br>25)<br>58)<br>71)               |
| $\begin{array}{c} 1000 & 000\\ 1250 & 000\\ 1500 & 000\\ 2000 & 000\\ 3000 & 000\\ 4000 & 000\\ 5000 & 000\\ 6000 & 000\\ 7000 & 000\\ 8000 & 000\\ \end{array}$ | $\begin{array}{c} 5 & . 94 \\ 5 & . 94 \\ 5 & . 94 \\ 5 & . 94 \\ 5 & . 94 \\ 5 & . 94 \\ 5 & . 94 \\ 5 & . 94 \\ 5 & . 94 \\ 5 & . 94 \\ 5 & . 94 \\ 5 & . 94 \end{array}$ | 0E-02<br>0E-02<br>0E-02<br>0E-02<br>0E-02<br>0E-02<br>0E-02<br>0E-02<br>0E-02<br>0E-02<br>0E-02 | 11.100<br>11.100<br>11.100<br>11.100<br>11.100<br>11.100<br>11.100<br>11.100<br>11.100<br>11.100<br>11.100            | $\begin{array}{c} 11 \ .099 \\ 11 \ .099 \\ 11 \ .100 \\ 11 \ .100 \\ 11 \ .100 \\ 11 \ .100 \\ 11 \ .100 \\ 11 \ .100 \\ 11 \ .100 \\ 11 \ .100 \\ 11 \ .100 \end{array}$ | $\begin{array}{c} 0 \ .001 \\ 0 \ .001 \\ 0 \ .000 \\ 0 \ .000 \\ 0 \ .000 \\ 0 \ .000 \\ 0 \ .000 \\ 0 \ .000 \\ 0 \ .000 \\ 0 \ .000 \\ 0 \ .000 \end{array}$ | 1.392E-01(<br>1.359E-01(<br>1.334E-01(<br>1.295E-01(<br>1.244E-01(<br>1.185E-01(<br>1.165E-01(<br>1.150E-01(<br>1.136E-01(               | 0.92094)<br>0.92281)<br>0.92427)<br>0.92647)<br>0.92935)<br>0.93126)<br>0.93266)<br>0.93378)<br>0.93469)<br>0.93544)                                  | 1 .393E-01( 0.921<br>1 .360E-01( 0.923<br>1 .334E-01( 0.924<br>1 .295E-01( 0.926<br>1 .244E-01( 0.929<br>1 .211E-01( 0.931<br>1 .186E-01( 0.933<br>1 .150E-01( 0.934<br>1 .136E-01( 0.935  | 54)<br>30)<br>69)<br>79)<br>57)<br>42)<br>80)<br>89)<br>78)<br>54) |
| 10000.000<br>12500.000<br>15000.000<br>19999.488                                                                                                    | 5.94<br>5.94<br>5.94<br>5.94                                                                                                    | 0E-02<br>0E-02<br>0E-02<br>0E-02<br>0E-02                                                       | 11.100<br>11.100<br>11.100<br>11.100<br>11.100                                                                        | 11.100<br>11.100<br>11.100<br>11.100<br>11.100                                                                                                    | 0.000<br>0.000<br>0.000<br>0.000                                                                                                    | 1.114E-01(<br>1.093E-01(<br>1.077E-01(<br>1.052E-01(                                                                                     | 0.93669)<br>0.93790)<br>0.93882)<br>0.94026)                                                                                                    | 1.115E-01(0.936<br>1.093E-01(0.937<br>1.077E-01(0.938<br>1.052E-01(0.940                                                                                                    | 76)<br>94)<br>88)<br>30)                                           |

OWHAT FRACTION SHOULD TMXS BE:

Figure 11: Output of examin.mortran (Electron part. Unix, PC and Macintosh). Line-width is shortened for a printing. Use examin.out file for diff command.